# MyLibraryの使い方

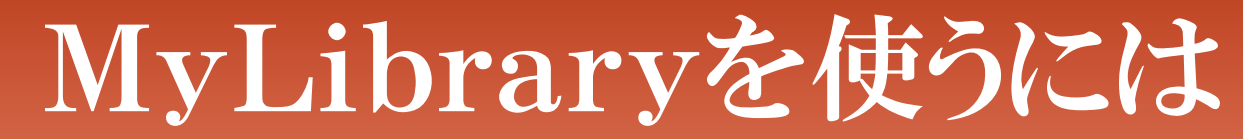

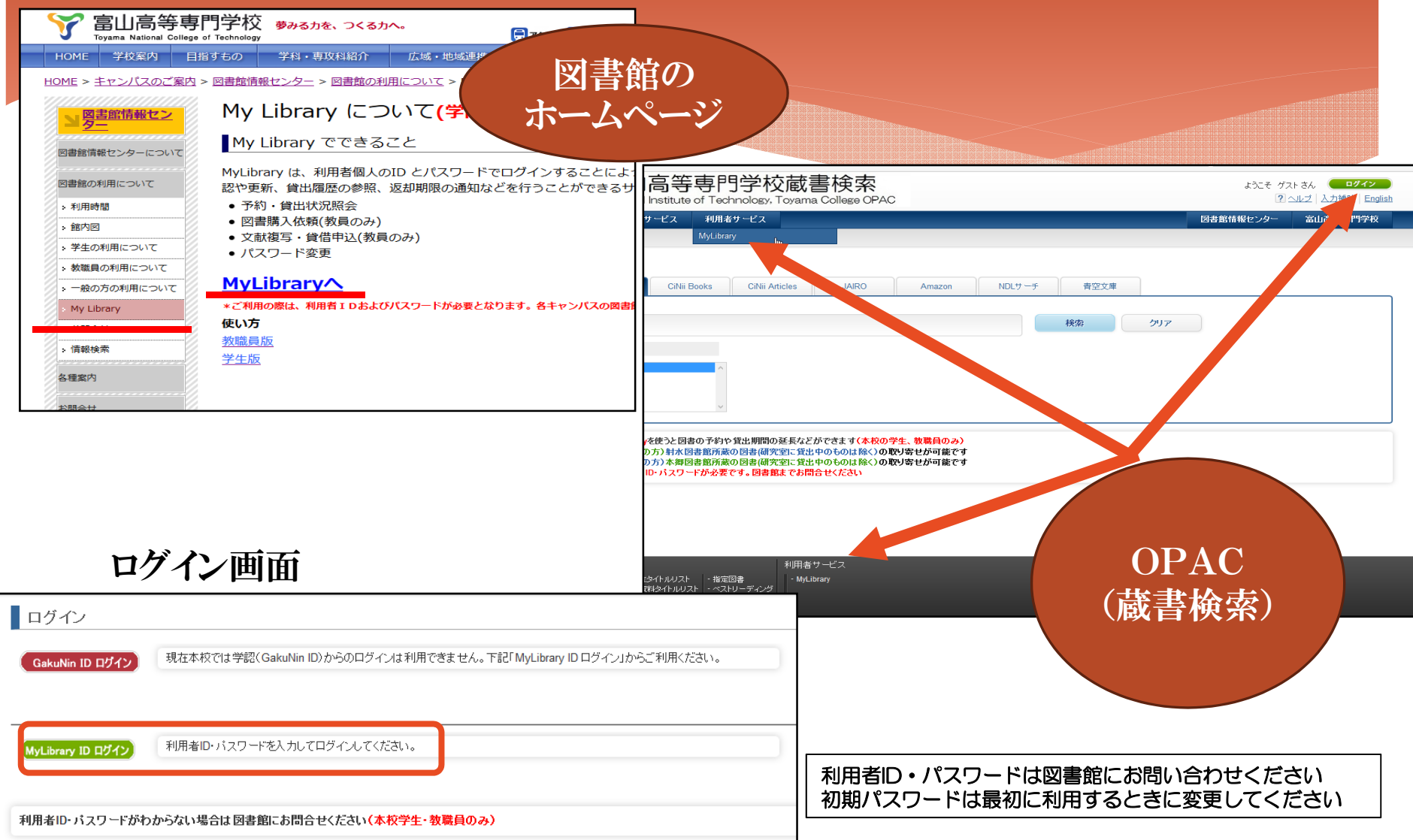

## MyLibrary(全体図)

|                                                                                                    |                                                                                                    | 図書館                                                                                                    | サービス                                                                                                    |                                                                                                    | 利用者                                                              | サービス                                                       |                                                                                                    |                                                                                                    |                                                                         |                      |     |             | 図書 | 館情報センタ <u>ー</u> | 富山高等朝        | 1門学校       |
|----------------------------------------------------------------------------------------------------|----------------------------------------------------------------------------------------------------|----------------------------------------------------------------------------------------------------|----------------------------------------------------------------------------------------------------|----------------------------------------------------------------------------------------------------|------------------------------------------------------------------|------------------------------------------------------------|----------------------------------------------------------------------------------------------------|----------------------------------------------------------------------------------------------------|-------------------------------------------------------------------------|----------------------|-----|-------------|----|-----------------|--------------|------------|
|                                                                                                    |                                                                                                    |                                                                                                    |                                                                                                    |                                                                                                    |                                                                  |                                                            |                                                                                                    |                                                                                                    |                                                                         |                      |     |             |    |                 |              |            |
|                                                                                                    |                                                                                                    |                                                                                                    |                                                                                                    |                                                                                                    |                                                                  |                                                            |                                                                                                    |                                                                                                    |                                                                         |                      |     |             |    |                 |              |            |
|                                                                                                    |                                                                                                    |                                                                                                    |                                                                                                    |                                                                                                    |                                                                  |                                                            |                                                                                                    |                                                                                                    |                                                                         |                      |     |             |    |                 |              |            |
| -Con                                                                                                    | an蔵書                                                                                                    | 検索                                                                                                    | C                                                                                                    | iNii Boo                                                                                                    | ks                                                               | CiNi                                                       | Articles                                                                                                    | JAIRO                                                                                              | Amazo                                                                   | n NDLサーラ             | 青空文 | 庫           |    |                 |              |            |
| 易検                                                                                                    | ち 詳細                                                                                                    | 細検索                                                                                                    |                                                                                                    |                                                                                                    |                                                                  |                                                            |                                                                                                    |                                                                                                    |                                                                         |                      |     |             |    |                 |              |            |
|                                                                                                    |                                                                                                    |                                                                                                    |                                                                                                    |                                                                                                    |                                                                  |                                                            |                                                                                                    |                                                                                                    |                                                                         |                      | 検索  | <b>2</b> 05 |    |                 |              |            |
| 斤屋機                                                                                                    | 関                                                                                                    |                                                                                                    |                                                                                                    |                                                                                                    |                                                                  |                                                            |                                                                                                    |                                                                                                    |                                                                         |                      |     |             |    |                 |              |            |
| 山高                                                                                                    | 専<br>トセンノ                                                                                                    | ۲ <b>۲</b>                                                                                                    |                                                                                                    |                                                                                                    |                                                                  |                                                            |                                                                                                    |                                                                                                    |                                                                         |                      |     |             |    |                 |              |            |
| -<br>小小-<br>小小                                                                                                    | トゥン/<br>キャン/<br>館                                                                                                    | Ŕ                                                                                                    |                                                                                                    |                                                                                                    |                                                                  |                                                            |                                                                                                    |                                                                                                    |                                                                         |                      |     |             |    |                 |              |            |
|                                                                                                    |                                                                                                    |                                                                                                    |                                                                                                    |                                                                                                    |                                                                  |                                                            |                                                                                                    |                                                                                                    |                                                                         |                      |     |             |    |                 |              |            |
| 列数:                                                                                                    | 2列表;                                                                                                    |                                                                                                    | 並び順                                                                                                    | を保存                                                                                                    | 初期影                                                              | 定を適用                                                       | 3                                                                                                    |                                                                                                    |                                                                         |                      |     |             |    | 選択力             | ウンター:本郷国     |            |
| 3.聿命                                                                                                    | からの                                                                                                    | お知ら                                                                                                    | t <del>J</del>                                                                                                    |                                                                                                    |                                                                  |                                                            | -                                                                                                    |                                                                                                    |                                                                         | ブックマーク               | ,   |             |    |                 |              |            |
|                                                                                                    |                                                                                                    | 1 - 833                                                                                                    |                                                                                                    |                                                                                                    |                                                                  |                                                            |                                                                                                    |                                                                                                    |                                                                         |                      |     |             |    |                 |              |            |
| 01/年<br>1中の                                                                                                    | 3月7日<br>最高気                                                                                                    | 火曜 <br>温(は6度                                                                                                    | 日本日                                                                                                    | ヨの大気報されて                                                                                                    | には「南<br>こおりま                                                     | の風後開<br>ミす                                                 | 西の風煙く 🛾                                                                                                    | 雪か雨 所により                                                                                           | 昼前から留を伴う                                                                | 2                    |     |             |    |                 |              |            |
|                                                                                                    |                                                                                                    |                                                                                                    |                                                                                                    |                                                                                                    |                                                                  |                                                            |                                                                                                    |                                                                                                    |                                                                         |                      |     |             |    |                 |              |            |
| ト日の                                                                                                    | 開館時                                                                                                    | 間(よ本組                                                                                                    | 8図書館                                                                                                    | 8:30~                                                                                                    | 17:00、                                                           | 射水図書                                                       | 館は8:30~17:                                                                                                    | :00となります。                                                                                          | ビうぞ御利用くた                                                                | e                    |     |             |    |                 | ≥ もっ         | と見る        |
| k日の<br>≛い。                                                                                                    | 開館時                                                                                                    | 間は本組                                                                                                    | 部図書館                                                                                                    | 8:30~                                                                                                    | 17:00、                                                           | 射水図書                                                       | 館は8:30~17:                                                                                                    | :00となります。                                                                                          | どうぞ御利用くた                                                                | 2                    |     |             |    |                 | 19 もっ        | と見る        |
| k日の<br>きい。<br>本約                                                                                                    | 開館時<br>『図書創                                                                                                    | 間は本組<br>官より                                                                                                    | \$\$ <b>23</b> 章館<br>                                                                                                    | 8:30~                                                                                                    | 17:00、                                                           | 射水図書                                                       | 館(は8:30〜17:                                                                                                    | 00となります。                                                                                           | ビうぞ御利用くた                                                                | 2                    |     |             |    |                 | <b>N</b> 50  | と見る        |
| 本日の<br>さい。<br>本兆<br>☆ 図                                                                                                    | 開館時<br>9回書食<br>書館情                                                                                                    | 間は本紙<br>官より<br>報センタ                                                                                                    | 『図書館<br><br>ターの木                                                                                                    | 8:30~ <sup>·</sup>                                                                                                    | 17:00、<br><u>ーごへ</u>                                             | 射水図書                                                       | 館は8:30〜17:<br>ウィンドウが関                                                                                                    | :00となります。<br>まきます)                                                                                 | ビうぞ御利用くた                                                                | <u> </u>             |     |             |    |                 | N 50         | 223        |
| k日の<br>さい。<br>本親<br>な図<br><b>k郷キ</b> い。                                                                                                    | 開館時間を開始時間の書きまた。                                                                                                    | 間は本組<br>官より<br>報センタ<br><b>ス所屋の</b>                                                                                                    | <sup>部図書館</sup><br><br>ターの木<br>のみなさ                                                                                                    | 8:30~<br><u>~ 人へ</u><br>をんは射                                                                                                    | 17:00、<br>ージへ<br>水図書f                                            | 射水図書<br>(新しい<br>館 <b>にある</b>                               | 館は8:30〜17:<br>ウィンドウが開<br><b>図書の取り寄せ</b>                                                                                                    | :00となります。<br>まきます)<br><b>:ができます</b> 、ど                                                             | どうぞ御利用くた<br>うぞ御利用くださ                                                    | <u>e</u>             |     |             |    |                 | <b>1</b> 50  | <u>と見る</u> |
| は日の<br>さい。<br>本部<br>な図<br>キ<br>い。                                                                                                    | 開館時間を開始時間で、「「「」」の「「」」の「「」」の「「」」の「「」」の「「」」の「」」の「「」」の「」」の「「」」の「」」の「「」」の「「」」の「」」の「」。 | 間は本新<br>官より<br>報センタ<br>ス所屋の<br>書の貸出                                                                                                    | <sup>部図書館</sup><br><br>ターの木<br>のみなさ                                                                                                    | 38:30~<br>ミームペ<br>こんは射<br>び延長で                                                                                                    | 17:00、<br><u>-ジへ</u><br>水図書<br>きます                               | 射水図書<br>(新しい <sup>・</sup><br>館 <b>にある</b><br>(1回のみ         | 館は8:30〜17:<br>ウィンドウが開<br>図書の取り寄せ<br>・)、下の利用 <sup>#</sup>                                                                                                    | 00となります。<br>目きます)<br>しができます、ど<br>者サービスにある                                                          | ビラぞ御利用くた<br>うぞ御利用くださ<br>:貸出・予約状況                                        | <u>e</u> <u>*</u> _  |     |             |    |                 |              |            |
| 日の<br>い。<br>- 本部<br>ズ 図<br>第十<br>い。<br>まりて                                                                                                    | 開館時<br>郡図書館<br>書館信<br>ャンパ<br>いる図                                                                                                    | 間は本部                                                                                                    | 11回書館<br><br>ターの木<br>つみなさ<br>も期間が<br>さい。                                                                                                    | 38:30~<br>へんは射<br>び延長で                                                                                                    | 17:00、<br><u>ージへ</u><br>水図書(<br>きます                              | 射水図書<br>(新しい <sup>1</sup><br>館 <b>にある</b><br>(1回のみ         | 館は8:30〜17:<br>ウィンドウが開<br>図書の取り寄せ<br>・)、下の利用/                                                                                                    | :00となります。<br>まきます)<br>たができます、ど<br>者サービスにある                                                         | どうぞ御利用くた<br>うぞ御利用くださ<br>:貸出・予約状況                                        | <u>e</u> <u>*</u>    |     |             |    |                 | <u>⊾</u> 5⊃  |            |
| 日の<br>い。<br>本部<br>て 図<br>第十<br>い。<br>まりて<br>の<br>の<br>書館                                                                                                    | 開館時<br>那図書館<br>書館<br>情<br>マンパ<br>いる図<br>ら入っ<br>、<br>カレン                                                                                                    | 間は本部                                                                                                    | <sup>111</sup><br>111<br>111<br>111<br>111<br>111<br>111<br>111                                                                                                    | 88:30~<br>- <u>人へ</u><br>たんは射<br>-<br>-<br>-<br>-<br>なへ                                                                                                    | 17:00、<br><u>ージへ</u><br>水図書<br>きます                               | 射水図書<br>(新しい <sup>の</sup><br>館にある<br>(1回のみ                 | 館は8:30〜17:<br>ウィンドウが開<br>図書の取り寄せ<br>・)、下の利用が                                                                                                    | :00となります。<br>計きます)<br>たができます、ど<br>者サービスにある                                                         | ビラぞ御利用くた<br>うぞ御利用くださ<br>:貸出・予約状況                                        | <u>e</u><br><u>*</u> |     |             |    |                 | <u></u> 15⊃  |            |
| 日の。<br>本部<br>は 図<br>キ<br>い。<br>まのて<br>な<br>ま<br>の<br>ま<br>の<br>て<br>ま<br>の<br>、<br>、<br>、<br>、<br>、<br>、<br>、<br>、<br>、<br>、<br>、<br>、<br>、<br>、<br>、<br>、<br>、<br>、                                                                                                    | 開館時<br>部図書館<br>書館信<br>ヤンパ<br>いる図<br>ら入っ<br>カレン                                                                                                    | 間は本部<br>官より<br>報ゼンシ<br>ス所屋の<br>者の貸出<br>てくださ                                                                                                    | 部図書館<br><br>ターの木<br>りみなさ<br>い。                                                                                                    | 88:30~<br>- ムペ<br>- んは射<br>-<br>-<br>-<br>-<br>な<br>-<br>よペ<br>-<br>-<br>-<br>-<br>人ペ<br>-<br>-<br>-<br>-<br>人ペ<br>-<br>-<br>-<br>-<br>-<br>-<br>-<br>-<br>-<br>- | 17:00、<br><u>- ジへ</u><br>水図書<br>きます                              | 射水図書<br>(新しい)<br>館にある[<br>(1回のみ                            | 館は8:30~17:<br>ウィンドウが開<br>図書の取り寄せ<br>・)、下の利用:                                                                                                    | :00となります。<br>計きます)<br>わできます、ど<br><b>者サービスにある</b>                                                   | どうぞ御利用くた<br>うぞ御利用くださ<br>ご貸出・予約状況                                        | <u>e</u>             |     |             |    |                 | <u> </u> ත්ත |            |
| 日の<br>**い。<br>* 図<br>*********************************                                                                                                    | 開館時<br>郡図書館<br>書館<br>情<br>マンパ<br>いる図<br>ら入っ<br>カレン                                                                                                    | 間は本部<br>奮より<br>蝦セング<br>ス所属の<br>書の貸却<br>てくださ<br>・グー<br>20                                                                                                    | <sup>WIIIIIIIIIIIIIIIIIIIIIIIIIIIIIIIIIIII</sup>                                                                                                    | 3月<br>3月<br>3月<br>3<br>3<br>3<br>3<br>3<br>3<br>7<br>3<br>7<br>3<br>7<br>3<br>7<br>3<br>7<br>3                                                                    | ジへ<br>水図書(<br>きます                                                | 射水図書<br>(新しい <sup>)</sup><br>第 <b>にある</b><br>(1回のみ         | 館は8:30~17:<br>ウィンドウが開<br>図書の取り寄せ<br>・)、下の利用:<br>開館<br>(時間外有)                                                                                                    | 00となります。<br>計きます)<br>かできます、ど<br><b>者サービスにある</b><br>開館<br>8:30~2 <sup>2</sup>                       | ビラぞ御利用くた<br>うで御利用くださ<br>:資出・予約状況<br>:00                                 |                      |     |             |    |                 | <u> </u> ත්ත |            |
| 日の。<br>本部<br>は 図<br>・本部<br>は 図<br>・本部<br>は 図<br>・本部<br>は 図<br>・本部<br>は 図<br>・本部<br>は 図<br>・本部<br>は 図<br>・本部<br>は い。<br>・本部<br>は い。<br>・本部<br>は い。<br>・本部<br>は い。<br>・本部<br>は い。<br>・本部<br>は い。<br>・本部<br>は い。<br>・本部<br>は い。<br>・本部<br>は い。<br>・                                                                                                    | 開館時<br>郡図書館<br>書館<br>信<br>マンパ<br>いる図<br>ら入っ<br>の<br>カレン<br>月                                                                                                    | 間は本部<br>奮より<br>報センタ<br>ス所属の<br>書の貸着<br>てくださ<br>少<br>少<br>、<br>火                                                                                                    | <sup>WIIIIIIIIIIIIIIIIIIIIIIIIIIIIIIIIIII</sup>                                                                                                    | 3月<br>木<br>(11)<br>(11)<br>(11)<br>(11)<br>(11)<br>(11)<br>(11)<br>(1                                                                                             | 17:00、<br><u>- ジへ</u><br>水図書<br>きます<br>金                         | 射水図書<br>(新しい!<br>館にある)<br>(1回のみ<br>土                       | 館は8:30〜17:<br>ウィンドウが開<br>図書の取り寄せ<br>・)、下の利用:<br>(時間外有)<br>(時間外有)                                                                                                    | 800となります。<br>まきます)<br>たができます、ど<br><b>者サービスにある</b><br>開館 8:30~27<br>開館 8:30~17                      | ビラぞ御利用くた<br>ラぞ御利用くださ<br>:資出・予約状況<br>:00<br>:00                          |                      |     |             |    |                 | <u> </u> ත්ත |            |
| 日の<br>きい。<br>本部<br>注 図<br>は<br>第<br>第<br>つ<br>て<br>本部<br>こ<br>で<br>本部<br>こ<br>で<br>本部<br>こ<br>で<br>本部<br>こ<br>で<br>本部<br>こ<br>で<br>本部<br>こ<br>で<br>本部<br>こ<br>の<br>で<br>一<br>本部<br>こ<br>の<br>で<br>、<br>本部<br>こ<br>の<br>の<br>で<br>う<br>の<br>で<br>う<br>の<br>つ<br>て<br>う<br>の<br>つ<br>て<br>う<br>の<br>つ<br>て<br>う<br>の<br>つ<br>て<br>う<br>の<br>つ<br>て<br>う<br>の<br>つ<br>て<br>う<br>の<br>つ<br>て<br>う<br>の<br>つ<br>つ<br>つ<br>つ<br>つ<br>つ<br>つ<br>つ<br>つ<br>つ<br>つ<br>つ<br>つ | 開館時<br>郷図書館<br>宿<br>マンパ<br>いる図<br>ら入っ<br>カレン<br>月                                                                                                    | 間は本想<br>音より<br>報報センタ<br>ス所屋の<br>書の貸替<br>てくださ<br>パター<br>20 <sup>-</sup><br>火                                                                                        | ◎図書館<br><br>ターの木<br>つみなさ<br>と期間か<br>さい。<br>17年0;<br>水<br>1                                                                                                    | 3月<br>大<br>2<br>3月<br>大<br>2                                                                                                    | 17:00、<br><u>ージへ</u><br>水図書<br>きます<br>金<br>3                     | 射水図書<br>(新しい!<br>第にある]<br>(1回のみ<br>土<br>土<br>4             | <ul> <li>(は8:30~17:</li> <li>ウィンドウが関<br/>図書の取り寄せ</li> <li>、下の利用:</li> <li>(時間外有)</li> <li>(時間外有)</li> <li>(時間外有)</li> </ul>                                                      | 800となります。<br>まきます)<br>たができます、ど<br>者サービスにある<br>構成 8:30~27<br>構成 8:30~21<br>構成 8:30~21<br>構成 8:30~21 | ビラぞ御利用くた<br>ラぞ御利用くださ<br>: <b>5</b> 日・ <b>予約状況</b><br>:00<br>:00<br>5:00 |                      |     |             |    |                 | <u> </u> ත්ත |            |
| は日の<br>ない。<br>ない。<br>ない。<br>ない。<br>ない。<br>ない。<br>ない。<br>ない。                                                                                                    | 開館時<br>第図書館<br>書館信<br>マンパ<br>いる図<br>ら入っ<br>カレン<br>月<br>6                                                                                                    | 間は本想                                                                                                    | 部図書館<br><br>ターの木<br>シーの木<br>シーの木<br>17年0:<br>水<br>1<br>8                                                                                                    | 3月<br>木<br>2<br>9                                                                                                    | 17:00、<br>- ジへ<br>水図書(<br>きます<br>3<br>10                         | 射水図書<br>(新しい!)<br>館にある<br>(1回のみ<br>土<br>4<br>11            | 館は8:30~17:<br>ウィンドウが開<br><b>図書の取り寄せ</b><br>・)、下の利用・<br>・)、下の利用・<br>(時間外有)<br>(時間外有)<br>(時間外無)<br>土曜日開<br>【味用土曜日                                                                  | 800となります。<br>まきます)<br>たができます、ど<br>者サービスにある<br>間館館 8:30〜21<br>開館館 10:00〜1<br>300〜21                 | ビラぞ御利用くた<br>うそ御利用くださ<br>:資出・予約状況<br>:00<br>:00<br>5:00<br>7:00          |                      |     |             |    |                 | <u> </u> ත්ත |            |
| は日の。<br>本規<br>は 図<br>は<br>な<br>切<br>ま<br>に<br>い。<br>こ<br>、<br>本規<br>の<br>、<br>、<br>、<br>、<br>、<br>、<br>、<br>、<br>、<br>、<br>、<br>、<br>、<br>、<br>、<br>、<br>、<br>、                                                                                                    | 開館時<br>郡図書館<br>書館信<br>マンパ<br>いる図<br>ら入っ<br>カレン<br>月<br>6<br>13                                                                                                    | 間は本紙                                                                                                    |                                                                                                    | 3月<br>本<br>2<br>9<br>16                                                                                                    | - ジへ<br>水図書<br>きます<br>金<br>3<br>10<br>17                         | 射水図書<br>(新しい)<br>第にある<br>(1回のみ<br>土<br>4<br>11<br>18       | 館は8:30〜17:<br>ウィンドウが開<br><b>図書の取り寄せ</b><br>・)、下の利用:<br>(時間外有)<br>(時間外有)<br>土曜日開<br>【(東町土曜)                                                                                       | 800となります。<br>まきます)<br>たができます、ど<br>者サービスにある<br>間館館 8:30〜21<br>開館 10:00〜1<br>300〜21                  | ビラぞ御利用くた<br>うて御利用くださ<br>:資出・予約状況<br>:00<br>:00<br>5:00<br>7:00          |                      |     |             |    |                 | <u> </u> ත්ත |            |
| は日の。<br>本<br>マー本<br>マーネ<br>マーネ<br>マーネ<br>マーネ<br>マーネ<br>マーネ<br>マーネ<br>マーネ                                                                                                    | 開館時<br>郡図書館<br>書館信<br>マンパ<br>ら入っ<br>カレン<br>月<br>6<br>13<br>20                                                                                                    | 間は本知<br>音より<br>報センタ<br>ス所属の<br>合計<br>マ<br>く<br>だ<br>マ<br>・<br>ダ<br>-<br>20 <sup>-</sup><br>火<br>て<br>、<br>、<br>、<br>、<br>、<br>、<br>、<br>、<br>、<br>、<br>、<br>、<br>、 |                                                                                                    | 3月<br>木<br>2<br>9<br>16<br>23                                                                                                    | 17:00、<br>二ジへ<br>水図書<br>含ます<br>3<br>10<br>17<br>24               | 射水図書<br>(新しい)<br>第にある<br>(1回のみ<br>土<br>4<br>11<br>18<br>25 | 館は8:30〜17:<br>ウィンドウが開<br>図書の取り寄せ<br>・)、下の利用<br>・)、下の利用<br>(時間外痛)<br>(時間外痛)<br>土曜日開<br>(試験期主曜)                                                                                    | 800となります。<br>まきます)<br>たができます、ど<br>者サービスにある<br>間館 8:30~21<br>開館 8:30~21<br>10:00~1                  | ビラぞ御利用くた<br>うぞ御利用くださ<br>:資出・予約状況<br>:00<br>:00<br>5:00<br>7:00          |                      |     |             |    |                 | <u> </u> ත්ර |            |
| は<br>古い。<br>本<br>次<br>図<br>書<br>部<br>の<br>の<br>日<br>12<br>19<br>26                                                                                                    | 開館時<br>開館時<br>部図書館<br>市<br>マンパ(<br>いる図<br>ら入っ<br>カレン<br>月<br>6<br>13<br>20<br>27                                                                                                    | 間は本紙<br>館より<br>蝦センタ<br>ス所属の<br>書の貸出<br>てくださ<br>20<br>火<br>7<br>14<br>21<br>28                                                                                      | 部図書館<br>マーの水<br>マーの水<br>マーの、<br>マーの、<br>マーの<br>マーの<br>マーの<br>マーの<br>マーの<br>マーの<br>マーの<br>マーの | 3月<br>不<br>2<br>9<br>16<br>23<br>30                                                                                                    | 17:00、<br>一ジへ<br>水図書<br>含ます<br>3<br>10<br>17<br>24<br>31         | 射水図書<br>(新しい)<br>第にある<br>(1回のみ<br>土<br>4<br>11<br>18<br>25 | 館は8:30〜17:<br>ウィンドウが開<br>図書の取り寄せ<br>・)、下の利用・<br>(時間外用)<br>(時間外無)<br>土曜日開<br>(試験期主曜)                                                                                              | 800となります。<br>まきます)<br>たができます、ど<br>者サービスにある<br>得知館 8:30~27<br>開館 8:30~21<br>10:00~1                 | ビラぞ御利用くた<br>うぞ御利用くださ<br>うひ<br>うの<br>5:00<br>7:00                        |                      |     |             |    |                 | <u> </u> ත්ර |            |
| は<br>い。<br>本<br>に<br>、<br>、<br>本<br>図<br>十<br>に<br>、<br>、<br>、<br>、<br>、<br>、<br>、<br>、<br>、<br>、<br>、<br>、<br>、                                                                                                    | 開館時<br>調館時<br>部回書<br>書館信<br>マンパ<br>のる図<br>・<br>アレン<br>の<br>月<br>6<br>13<br>20<br>27                                                                                                    | 間は本新<br>館より<br>蝦センタ<br>ス所属の<br>書の貸出<br>てくださ<br>20<br>火<br>7<br>14<br>21<br>28                                                                                      | 部図書館<br>シーの木<br>シーの木<br>シーの木<br>シーの木<br>シーの木<br>シーの木<br>シーの木<br>シーの木<br>シーの木<br>シーの木<br>シーの木<br>シーの木<br>シーの木<br>シーの木<br>シーの木<br>シーの木<br>シーの木<br>シーの木<br>シーの木<br>シーの木<br>シーの木<br>シーの木<br>シーの木<br>シーの木<br>シーの木<br>シーの木<br>シーの木<br>シーの木<br>シーの<br>本<br>さ<br>こ<br>、<br>、<br>、<br>、<br>、<br>、<br>、<br>、<br>、<br>、<br>、<br>、<br>、                                                                                                    | 3月<br>不<br>2<br>9<br>16<br>23<br>30                                                                                                    | <ul> <li>ボマンクロン・ション・ション・ション・ション・ション・ション・ション・ション・ション・ショ</li></ul> | 射水図書<br>(新しい)<br>第にある<br>(1回のみ<br>土<br>4<br>11<br>18<br>25 | <ul> <li>館は8:30~17:</li> <li>ウィンドウが留</li> <li>図書の取り寄せ</li> <li>()、下の利用:</li> <li>(時間外有)</li> <li>(時間外有)</li> <li>(時間外有)</li> <li>(時間外有)</li> <li>(時間外雨)</li> <li>土曜日期</li> </ul> | 800となります。<br>まきます)<br>たができます、ど<br>者サービスにある<br>開館 8:30~21<br>開館 10:00~1<br>10:00~1                  | ビラぞ御利用くた<br>うぞ御利用くださ<br>う資出・予約状況<br>:00<br>:00<br>5:00<br>7:00          |                      |     |             |    |                 | <u> </u> තිං |            |
| は<br>い。<br>本<br>、<br>、<br>、<br>、<br>、<br>、<br>、<br>、<br>、<br>、<br>、<br>、<br>、                                                                                                    | 開館時<br>調館時<br>書館信<br>マンパ<br>(いる図<br>プ<br>ガレン<br>月<br>6<br>13<br>20<br>27                                                                                                    | 間は本紙<br>高より<br>線センタ<br>ス所屋の<br>書の貸む<br>マくださ<br>パター<br>200<br>火<br>7<br>14<br>21<br>28                                                                              |                                                                                                    | 3月<br>大<br>2<br>9<br>16<br>23<br>30                                                                                                    | 17:00、<br>- ジへ<br>水図書<br>きます<br>名<br>3<br>10<br>17<br>24<br>31   | 射水図書<br>(新しい)<br>第にある<br>(1回のみ<br>土<br>4<br>11<br>18<br>25 | 館は8:30〜17:<br>ウィンドウが開<br>図書の取り寄せ<br>)、下の利用:<br>(時間外有)<br>(時間外有)<br>(時間外有)<br>(時間外有)<br>主曜日開<br>試練期土曜(                                                                            | 800となります。<br>まきます)<br>たができます、ど<br>者サービスにある<br>開館 8:30~21<br>開館 8:30~21<br>前館 10:00~1<br>10:00~1    | ビラぞ御利用くた<br>うぞ御利用くださ<br>う資出・予約状況<br>:00<br>:5:00<br>7:00                |                      |     |             |    |                 | <u> </u> ත්ර |            |

## MyLibraryの画面①

| 「富山高等専門学校蔵書検索<br>National Institute of Technology, Toyama College OPAC     | ようこそ 図書館 花子 さん <b>ログアウト</b><br>? ヘルブ   入力補助   <u>English</u>   <u>検索条件参照</u> |
|----------------------------------------------------------------------------|------------------------------------------------------------------------------|
| OPAC 図書館サービス 利用者サービス                                                       | 図書館情報センター 富山高等専門学校                                                           |
|                                                                            |                                                                              |
| 延滞状况                                                                       |                                                                              |
| 本期図書館 返期期限[2016.12.01] 図書館初見い倒す!:ネットではできない資料採しの「技」と「コッ」 延滞があると             | と表示されます                                                                      |
|                                                                            |                                                                              |
| E-Conan設書検索 CiNii Books CiNii Articles JAIRO Amazon NDLサーチ 青空              |                                                                              |
| 開気検索は証拠支金 検索 検索                                                            | 7על                                                                          |
| 所属機関                                                                       |                                                                              |
|                                                                            |                                                                              |
| - 本測片ヤンバス<br>- 射水キャンバス<br>今ま1mg                                            |                                                                              |
| ±-19//086                                                                  |                                                                              |
| の実命からのお知らせ                                                                 | more RSS                                                                     |
|                                                                            | 本郷、射水の切り恭え可能                                                                 |
| (本)加図者記<br>12月7日(水)から12月27日(ス<br>2016.11.30 お知らせ、<br>ちなの分かのストゲイタスティー 開発が回転 | 本海、初小の切り皆入り能                                                                 |
| 本代の学生のみか対象です。図書10mはでもよう。<br>返却期限は1月11日(水)です。                               |                                                                              |
|                                                                            | 羅想力で、近年、大物団事領、                                                               |
|                                                                            | 「西いバリンン≫・本州四国者語▼                                                             |
| 図書館からのお知らせ フックマーク                                                          |                                                                              |
| 2016年11月30日 水曜日 本日の天気は「北東の風 くもり時々晴れ、所により夜遅く雨 日中の最高気温は                      |                                                                              |
| 11度」と予報されております                                                             |                                                                              |

### MyLibraryの画面2

#### ---- 本郷図書館より ----

今年度の学生用図書を多数受け入れています。新着図書の棚にありますのでどうぞ御利用ください。

☆ 図書館情報センターのホームページへ(新しいウィンドウが開きます)

本郷キャンパス所属のみなさんは射水図書館にある図書の取り寄せができます、どうぞ御利用ください。

借りている図書の貸出期間が延長できます(1回のみ)、下の利用者サービスにある貸出・予約状況照 会から入ってください。

| アラ                       | ートサー                 | ビス              |                 |             |                |               |                                                                                                    |
|--------------------------|----------------------|-----------------|-----------------|-------------|----------------|---------------|----------------------------------------------------------------------------------------------------|
| 新着                       | 資料はあ                 | りません            | Vo              |             |                |               | ▶ もっと見る                                                                                             |
| 図書                       | 館カレン                 | ノダー             |                 |             |                |               |                                                                                                    |
|                          |                      |                 | 6年1             | <b>2</b> 月  |                | 0             | 問館の開館                                                                                               |
| 睅                        | 館                    |                 |                 | 木           | 金              | ±             | (時間外有)開館 8:30~21:00                                                                                 |
| ナ                        | 1, , , ,             | ダー              |                 | 1           | 2              | 3             | (時間外無)開館 8:30~17:00                                                                                 |
|                          |                      |                 | 1               | 8           | 9              | 10            | 土曜日開館 10:00~15:00                                                                                   |
| 11                       | 12                   | 13              | 14              | 15          | 16             | 17            |                                                                                                    |
| 18                       | 19                   | 20              | 21              | 22          | 23             | 24            | 貸出状況を調べたりメールアドレスを登録したりでき                                                                            |
| 25                       | 26                   | 27              | 28              | 29          | 30             | 31            |                                                                                                    |
|                          |                      |                 |                 |             |                |               |                                                                                                    |
|                          |                      |                 |                 |             |                |               |                                                                                                    |
| 図書館ち                     | ナービス                 |                 |                 |             |                |               | 利用者サービス                                                                                             |
| - 新若案<br>- 新若案<br>- AV資料 | 内-図書<br>内-雑誌<br>新着案内 | - 染催詰<br>- AV2省 | シイトルル<br>3科タイト。 | リスト<br>ルリスト | - 指定 <br>- ベスト | 図書<br>・リーディン? | - 貸出・予約状況照会 - 図書購入申込み - パスワード変更<br>- 文献旗写・貸借申込み - 図書購入申込み状況照会 - メールアドレス登録・変更・削除<br>- 文献旗写・貸借申込み状況照会 |
| 」<br>関連                  |                      |                 |                 |             |                |               |                                                                                                    |
| - 図書館                    | 情報セン                 | 2-<br>**        |                 |             |                |               |                                                                                                    |

### 利用者サービス

#### 教職員の方は図書の購入依頼や文献複写・貸借の依頼もできます

|       | 4        | 5     | 6     | 7     | 8   | 9     | 10   | 試験期土曜日開館 10:00~17:00                            |
|-------|----------|-------|-------|-------|-----|-------|------|-------------------------------------------------|
|       | 11       | 12    | 13    | 14    | 15  | 16    | 17   |                                                 |
|       | 18       | 19    | 20    | 21    | 22  | 23    | 24   |                                                 |
|       | 25       | 26    | 27    | 28    | 29  | 30    | 31   |                                                 |
|       |          |       |       |       |     |       |      |                                                 |
|       |          |       |       |       |     |       |      |                                                 |
|       |          |       |       |       |     |       |      |                                                 |
| X     | 書館サ      | ービス   |       |       |     |       |      | 利用者サービス                                         |
|       | 新着案网     | 小図書   | - 雑誌: | タイトルし | スト  | - 指定国 | 四書   | - 貸出・予約状況照会 - 図書購入申込み - バスワード変更                 |
|       | 新着案内     | 外離誌   | - AV資 | 料タイトノ | いスト | - ベスト | リーディ | ング - 文献複写・貸借申込み - 図書購入申込み状況照会 - メールアドレス登録・変更・削除 |
|       | · AV:白沐浴 | 「石菜」へ |       |       |     |       |      | - 又厭假与・自省中心の状況照会                                |
|       |          |       |       |       |     |       |      |                                                 |
| <br>関 | 連        |       |       |       |     |       |      |                                                 |
|       | 図書館      | 輻センタ  | ·     |       |     |       |      |                                                 |
|       | 富山高等     | 事門学相  | Ŷ     |       |     |       |      |                                                 |

#### 利用者サービス 文献複写・貸借申込み

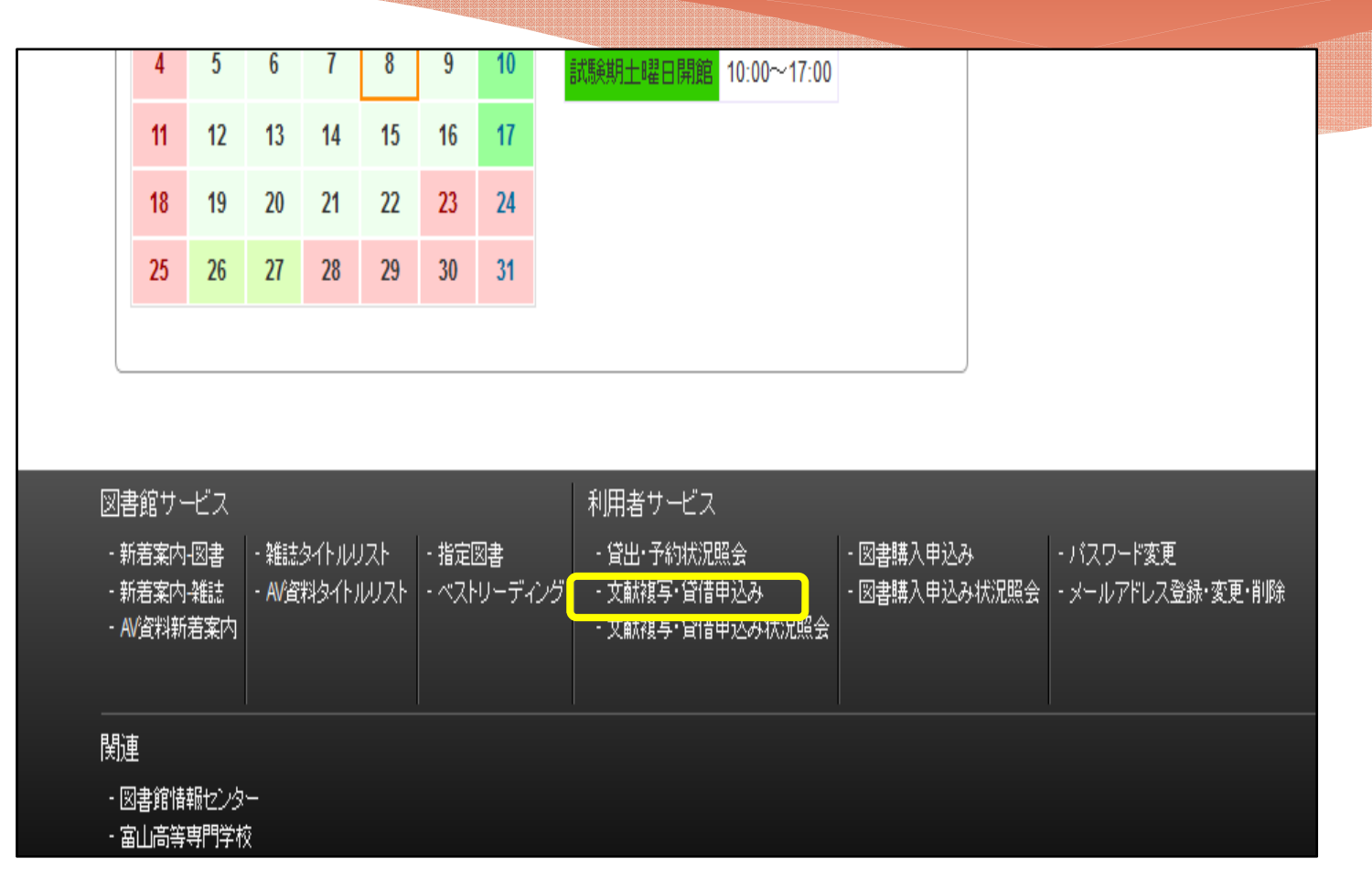

### 文献複写・現物貸借の申込

|                                                  |                          |                     |                                       |          | STOREA 77 - ADJRTE             | ,                          |              |     |               |    |
|--------------------------------------------------|--------------------------|---------------------|---------------------------------------|----------|--------------------------------|----------------------------|--------------|-----|---------------|----|
| たお読み頂き同意できる場合は「同意します」にチェックを入                     | れた後、申込ボタンをクリックして下さい(同意   | 割いただけない場合は申込できません)  |                                       |          | 欲頼情報を入力の上、画面下部                 | の「申込」ボタンを押してください           |              |     |               |    |
| 図書館 花子                                           | 所属                       | (本郷)一般教養科教員         |                                       |          | 氏名 因書館花子                       | 子 受取窓口                     | 富山高等専門学校(本郷) | 所属  | (本郷)一般教養科教員   |    |
| にあたっては,著作権法を遵守してください。                            |                          |                     |                                       |          | 連絡方法を指定してください                  | h.,                        |              |     |               |    |
| ・作権法31条により以下の場合のみ著作物の複与を認めら<br>一部分であること          | いています。                   |                     |                                       |          | E-mail                         | hongomachi@nc-tovama.ac.ip |              |     |               | -  |
| 柳に掲載された各論文その他の記事は,その全部を複写で                       | きるが,                     |                     |                                       |          | ala ta ata da Marca ana da ata |                            |              |     |               |    |
| 当の期間を経たもの(次号が戦刊となったもの,または発行<br>たもの)に限ること         | 後                        |                     |                                       |          | ▲文払料筆を選択し(くにさい                 | ,) <sub>0</sub>            |              |     |               | _  |
| よ一人につき一部であること                                    |                          |                     |                                       |          | 支払料金                           | (本郷)図書充実費 >                |              |     |               |    |
| 調査研究用に限ること<br>5月頃海にたりにた                          |                          |                     |                                       |          | 経費負担者氏名を入力して                   | てください。                     |              |     |               |    |
|                                                  |                          |                     |                                       | V        | 経費負担者氏名                        | 図書館 花子                     |              |     |               | _  |
| 1 〇間意しません                                        |                          |                     |                                       |          | NEW STRONG WIDE WIDE -7        | r /+**++ .                 |              |     |               |    |
|                                                  | <ul> <li>同意して</li> </ul> | 申込                  |                                       |          | 海外手配の範囲を選択して                   | 14200.                     |              |     |               | _  |
| 検索画面に戻る                                          |                          |                     |                                       |          | 海外手配の範囲                        | ◉海外手配しない ○校費のみ             | ○私費可         |     |               |    |
|                                                  |                          |                     |                                       |          | 引渡し方法を選択してくださ                  | さい。                        |              |     |               |    |
| and block and a second state                     |                          |                     |                                       | <b>_</b> | 引渡し方法                          | ◉カウンター ○学内便                | 該当す          | るもの | )を選択してく       | くだ |
| ▲ 又献復与/ 現物覚悟                                     |                          |                     |                                       | _        | 送付方法を選択してください                  | h.                         |              | 000 |               |    |
| 中国内容を確認し、1中国内容を確定する1001のクを行していたさい<br>作名 回来報 花子 学 | (本市)<br>(本市)             | 再販 (太相)一時放差科放員      | III (04) 2/19/98                      |          | Name of Color                  |                            |              |     |               | -  |
| 運動を注意指定してください。                                   |                          | time (trial) manual | · · · · · · · · · · · · · · · · · · · |          | 达针力法                           | 鄭送 🗸                       |              |     |               |    |
| E-mail hongomachi@nc-toyama.ac.jp                |                          |                     |                                       |          | 申込方法を選択してください                  | , 1 <sub>0</sub>           |              |     |               | _  |
| 支払料金を選択してください。                                   |                          |                     |                                       |          | 申込方法                           | ●文獻複写 ○現物貸借                |              |     |               |    |
| 支払料金 (本部)回書充実費                                   |                          |                     |                                       |          |                                |                            |              |     |               |    |
| 経費負担者氏名を入力してください。                                |                          |                     |                                       |          | ● 巻号・論文情報                      |                            |              |     |               | _  |
| 経費負担者氏名                                          |                          |                     |                                       |          | <b>空</b> り<br>加払               | 10(12)                     |              |     |               |    |
| 海外手配の範囲を選択してください。                                |                          |                     |                                       |          | 半次ページ                          | 2016                       |              |     |               |    |
| 海外手配の範囲海外手配しない                                   |                          |                     |                                       |          | 10 C 10 A 2 A 10 C 17          |                            |              |     |               |    |
| 引渡し方法を選択してください。                                  |                          |                     |                                       |          | 按子调义有有/调战 50%                  | 局界図書館についての考察               |              |     |               |    |
| 51歳し方法 子内使                                       |                          |                     |                                       |          |                                |                            |              | đ   |               |    |
|                                                  |                          |                     |                                       |          | 書名情報                           |                            |              |     |               |    |
| ▲日1772 10/2<br>●山本古法を選択してだない。                    |                          |                     |                                       |          | NOID                           |                            |              |     |               | _  |
| 申込方法 文献復写                                        |                          |                     |                                       |          | NCID<br>ISSN                   |                            |              |     |               |    |
| 卷号·論文情報                                          |                          |                     |                                       |          | ISBN                           |                            | 申込           | 内容に | <b>tできるだけ</b> | 羊細 |
| 卷号 16(12)                                        |                          |                     |                                       |          | 編著者                            |                            |              |     |               |    |
| 年次 2016                                          |                          |                     |                                       |          | 出版社                            |                            |              |     |               |    |
| ページ 1~10<br>御室論文義者論題 本面団書線の現状について                |                          |                     |                                       |          | 書(誌)名 🌌                        | 図書館雑誌                      |              |     |               |    |
| #2%##                                            |                          |                     |                                       |          | シリーズ                           |                            |              |     |               |    |
| NCID                                             |                          |                     |                                       |          | Distance in the second         |                            |              |     |               |    |
| ISSN                                             |                          |                     |                                       |          | 通信欄を人力してください。                  |                            |              |     |               |    |
| ISBN                                             |                          |                     |                                       |          |                                |                            |              |     |               | _  |
| 編著者                                              |                          |                     |                                       |          | 通信欄                            |                            |              |     |               |    |
| 出版社<br>書(法)名 因素能敏法                               |                          |                     |                                       |          |                                |                            |              |     |               |    |
| シリーズ                                             |                          |                     |                                       |          | 申込 クリア                         | 検索画面に戻る                    |              |     |               |    |
| -                                                |                          |                     |                                       |          |                                |                            |              |     |               |    |

# 利用者サービス図書購入申し込み

|            | 18           | 19          | 20       | 21     | 22  | 23    | 24         |                                                                     |
|------------|--------------|-------------|----------|--------|-----|-------|------------|---------------------------------------------------------------------|
|            | 25           | 26          | 27       | 28     | 29  | 30    | 31         |                                                                     |
|            |              |             |          |        |     |       |            |                                                                     |
|            |              |             |          |        |     |       |            |                                                                     |
|            |              |             |          |        |     |       |            |                                                                     |
| )<br>N     | 書館サー         | -ビス         |          |        |     |       |            | 利用者サービス                                                             |
| - 3        | 新着案内         | -図書<br>カ#=+ | - #11:5/ | 外ル     |     | - 指定  | 図書<br>== ~ |                                                                     |
| - ;<br>- / | 所看亲内<br>₩資料新 | ₩誌記<br>若案内  | - AV資    | 科2411) | WAN | - ~~~ | ツーナイム      | ク ・ 又厭複与・負債中込み - 回音無八中心の1人況照会 - メールアトレス登録・変更・削除<br>- 文献複写・貸借申込み状況照会 |
|            |              |             |          |        |     |       |            |                                                                     |

# 利用者サービス図書購入申し込み

|                    |                                  |                            |             | <b>-</b> |          |                              |                    |                |    |             |
|--------------------|----------------------------------|----------------------------|-------------|----------|----------|------------------------------|--------------------|----------------|----|-------------|
| 依頼情報を入力の上、画面下      | 部の「申込」ボタンを押してください                |                            |             |          | 図書購入     | し申込み 申込内容確認                  |                    |                |    | )           |
| 氏之 同妻館             | た子 き取わりょうしょう                     | 5 <b>I</b> II              | 一時加美利加昌     |          | 申込内容を離   | 認し、「申込内容を確定する」のボタンを          | 押してください            |                |    |             |
|                    |                                  | Ø♥ 17/4#s                  | R A & H A R |          | 氏名       | 図書館 花子                       | 受取カウンター            | 本卿図書館          | 所属 | (本御)一般教養科教員 |
| ■申込内容を入力してくだ       | ວ່າ.                             |                            |             |          | 申込内容     |                              |                    |                |    |             |
| 選書データベース           | <b>amazon.co.jp</b> 検索結果から、タイトル・ | 著者名などの流用入力ができます。           |             |          |          | ISBN 477831244               | 19                 |                |    |             |
| ISBN               | 4778312449 半角で入力してくた             | さい。                        |             |          |          | タイトル Q&Aで字ぶ<br>シリーズ          | 図書館の著作権基礎知識        | 数(ユニ知时所有権フックス) |    |             |
| タイトル <u>必須</u>     | Q&Aで学ぶ図書館の著作権基礎知識 (ユニ            | 和的所有権ブックス)                 |             |          |          | 版表示 第3                       |                    |                |    |             |
| シリーズ               |                                  |                            |             |          |          | 著者名 黒澤 節男                    |                    |                |    |             |
| 版表示                | 第3                               |                            |             |          |          | 出版社 太田出版<br>出版年 2011         |                    |                |    |             |
| 著者名                | 黒澤 節男                            |                            |             |          |          | 価格 3024円                     |                    |                |    |             |
| 出版社 必須             | 太田出版                             |                            |             |          |          | ■数 1                         |                    |                |    |             |
| 出版年                | 2011 半角で入力してください。                |                            |             |          | ĩ        | 書店等のカタロクNo. 477831244        | 19                 |                |    |             |
| 価格                 | 3024 円 半角で入力してください。              |                            |             |          | 優先貸出の    | )有無を選択してください。                |                    |                |    |             |
| 冊数 必須              | 1 半角で入力してください。                   |                            |             |          |          | <b>優先貸出有</b> 無 優先貸出す         | 5                  |                |    |             |
| 書店等の力タログNo.        | 4778312449                       | 半角で入力してください。               |             |          | 予算を選択    | れてください。                      |                    |                |    |             |
| 出版年                | 2011 半角で入力してください。                |                            |             | ,<br>1   |          | 予算 (本郷)図書                    | 充実費                |                |    |             |
| 価格                 | 3024 円 半角で入力してください。              |                            |             |          | 備付希望場    | 鳥所を選択してください。                 |                    |                |    |             |
| 冊数を加               | 1 半角で入力してください。                   |                            |             |          |          | 備付希望場所 所属研究室                 |                    |                |    |             |
| 書店等のカタロク No.       | 4778312449 半角で入力してくたさ            | )o                         |             |          | ****     | 140mm                        |                    |                |    |             |
| 優先貸出の有無を選択してくださ    | ۱۰ <b>.</b>                      |                            |             |          | 運輸力法で    | 「信定してくたさい。                   |                    |                |    |             |
| 優先貸出有無             | 優先賞出する ▼ 半角で♪ 研究                 | 究室への貸出を希望                  | する場合は"      |          |          | 連絡方法 E-mail<br>連絡先 hongomacl | hi@nc-tovama.ac.ip |                |    |             |
| <b>米質太陽切 ブノたさい</b> |                                  | 告貸出する"を選択                  | してください      |          | <b>.</b> |                              |                    |                |    |             |
|                    |                                  |                            |             |          | ■週間個化入   |                              | 込を確定               | する             |    |             |
| 1.1                | (本)却 凶害北美黄 ▼                     |                            |             |          |          | ,09.15.488                   |                    |                |    |             |
| 備付希望場所を選択してください    | •                                |                            |             |          | 申込を確定    | きする やり直し 検索調                 | 面に戻る               |                |    |             |
| 備付希望場所             | 所属研究室 🗸 ※                        | その他」を選択した方は、詳細を必ず入力してください。 |             |          |          |                              |                    |                |    |             |
| 連絡方法を指定してください。     |                                  |                            |             |          |          |                              |                    |                |    |             |
| ●E-mail            | hongomachi@nc-toyama.ac.jp       | v                          |             |          |          |                              |                    |                |    |             |
| ○電話                |                                  |                            |             |          |          |                              |                    |                |    |             |
| 通信欄を入力してください。      |                                  |                            |             |          |          |                              |                    |                |    |             |
| 通信欄                |                                  |                            |             |          |          |                              |                    |                |    |             |
|                    |                                  |                            |             |          |          |                              |                    |                |    |             |
| 申込 クリア             | 検索画面に戻る                          |                            |             |          |          |                              |                    |                |    |             |

#### 予約をする 貸出中の図書や他キャンパス(本郷・射水)の図書を取り寄せる

| 延滞状況 本類図書館 返却実現【2016.12.01】 図書館を投い倒す1:ネットではできない資料剤しの「技」と「コッ」/千野信洁者                                                                             |                                  |                                                                                                    |                                  |                                          |                                   |                              |                                              |       |                    |      |        |      |
|----------------------------------------------------------------------------------------------------|----------------------------------|----------------------------------------------------------------------------------------------------|----------------------------------|------------------------------------------|-----------------------------------|------------------------------|----------------------------------------------|-------|--------------------|------|--------|------|
| E-Conan读書純素     C/Nii Books     C/Nii Articles     JAIRO     Amazon     NDLサーチ     青空文庫       簡易検索     詳細検索       Q&Aで学ぶ図書館の著作権基礎知識       所顕微開 | דעל                              | 研究室は                                                                                                    | C貸L                              | 出中の国                                     | 図書は                               | :予約*                         | や取り寄せ                                        | すで    | きませ                | せん   |        |      |
| <ul> <li>国内時</li> <li>本海キャンパス</li> <li>         ・射水キャンパス         全参加館         <ul> <li></li></ul></li></ul>                                    |                                  | <b>Q&amp;A</b> でき<br>のあまず。<br>のあまず。<br>のため、<br>のため、<br>のたの、<br>のたの、<br>のため、<br>のたの、<br>のたの、<br>のたの、<br>のため、<br>のたの、<br>のたの、<br>のたの、<br>のたの、<br>のたの、<br>のたの、<br>のたの、<br>のたの、<br>のたの、<br>のたの、<br>のたの、<br>のたの、<br>のたの、<br>のたの、<br>のたの、<br>のたの、<br>のたの、<br>のたの、<br>のたの、<br>のたの、<br>のたの、<br>のたの、<br>のため、<br>のたの、<br>のたの<br>のたの | <b>学ぶ図書</b><br>サブトショか<br>所有権ブックス | <b>館の著作権基</b><br>ッノチョサクケンキン<br>; no. 6 ) | <b>港知識(黒</b> )<br><sup>(チンキ</sup> | 譯節男著                         |                                              |       |                    |      |        |      |
|                                                                                                    | 図書館の<br>著作権基礎<br><sup>黒東美男</sup> | データ催<br>送知識 出版者<br>出版年                                                                                                    | 54                               | 回書<br>東京:7<br>2005.2                     | 太田出版                              |                              |                                              |       |                    |      |        |      |
|                                                                                                    | LE THERE                         | 本文言語<br>大きさ                                                                                                    | •                                | 日本語<br>175p:1                            | 挿図 ; 21cm                         |                              |                                              |       |                    |      |        |      |
|                                                                                                    | 🛿 ブックマーク                         |                                                                                                    | 前報を非表示                           | 5220118 DF                               | 建金司星                              | 苏特亚旦                         | 11 115                                       | 7.0   | ICDN               | 민노   | 利用注意   | 天約   |
|                                                                                                    | 他の検索サイト                          | 老 次                                                                                                    | 川楊儀輿                             | 10.末場内<br>(木郷)期如岡康                       | a町水iiC 55                         | 豆排曲巧<br>1000610426           | 4A 88<br>貸中山(2016 12 22返却期限)                 | 17.75 | 13DN<br>4872339185 | 2005 | 小川川ノ土市 | ]/#) |
| 蔵書検索の結果から                                                                                                    | UWebcat Plus<br>② CiNii Books    | = 書誌i                                                                                                    | 詳細を非表示                           | (++')WY (071545 (2)121                   | <u>521.2010</u>                   | 100010420                    | MILLEALO REFERENCEMBR                        |       | -01200000          | 2003 |        |      |
| 予約したい図書の詳細を表示する                                                                                                    | Google                           | 別書名                                                                                                    |                                  | 標題紙<br>異なりア                              | タイトル:Q&A on の<br>クセスタイトル:図        | :opyright : esser<br>書館の著作権基 | ntial knowledge for librarians<br>礎知識:Q&Aで学ぶ |       |                    |      |        |      |
|                                                                                                    | Google Books Google Scholar      | 著者標目                                                                                                    |                                  | <u>黒澤, 箇</u>                             | <u>3男(1941-)</u> <クロt             | サワ, セツオ>                     |                                              |       |                    |      |        |      |
|                                                                                                    |                                  | 件名                                                                                                    |                                  | BSH:著<br>BSH:図                           | <u>作権</u><br> 書館奉仕                |                              |                                              |       |                    |      |        |      |

#### 予約画面から連絡方法を選択してください。

| 予約<br>予約ヘルブ             |                                           |    |             |  |
|-------------------------|-------------------------------------------|----|-------------|--|
| 氏名                      | 図書館 花子                                    | 所属 | (本郷)一般教養科教員 |  |
| Q&Aで学ぶ図書館の著<br><u> </u> | 作権基礎知識 / 黒澤節男著<br><del>てくたさ</del> い。<br>マ |    |             |  |
| 次へ書誌                    | 詳細に戻る                                     |    |             |  |
|                         |                                           |    |             |  |

貸出が可能になりましたら 指定された方法で連絡します

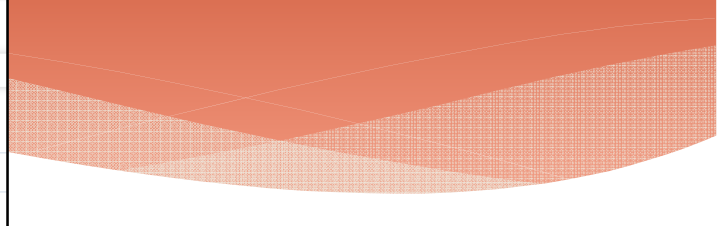

| 氏名           | 図書館 花子                                       |             |             |                   |
|--------------|----------------------------------------------|-------------|-------------|-------------------|
|              |                                              | 所属          | (本郷)一般教養科教員 |                   |
| ≧択した受取力ウンター: | 本郷図書館                                        |             |             |                   |
| 下記資料の予約を行い   | ます。                                          |             |             |                   |
|              | * //= 44: ** ** ** *= 20: / ED 200 AA ED *** |             |             |                   |
| Q&Aで学ぶ図書館の著  | §作権基礎知識/黒澤節男著                                |             |             |                   |
|              |                                              |             |             |                   |
| 記架場所         | 巻次等                                          | 請求記号        | 登録番号        | 状態                |
| (本郷)開架図書     |                                              | 021.2  Ku76 | 1000610426  | 貸出中[2016.12.22返却期 |

## 貸出・予約状況の確認

| 氏名                         |                                      | 図書館                                      | 花子                    |                            | 貨                   | 資出や予約<br>過去の履用      | 約の状況、<br>歴が見られます                                                                                                    |                                |                             | la la la la la la la la la la la la la l | S |
|----------------------------|--------------------------------------|------------------------------------------|-----------------------|----------------------------|---------------------|---------------------|----------------------------------------------------------------------------------------------------|--------------------------------|-----------------------------|------------------------------------------|---|
| 貸                          | 出状況                                  | 予約状況                                     | 貸出·j                  | 返却履歴                       |                     |                     |                                                                                                    |                                |                             |                                          |   |
| 見在の1                       | 貸出状況は以下                              | の通りです。学                                  | 生・教職員は、1              | 回だけWebから管                  | 皆出延長ができま            | ます(延長ボタン            | を用してください)                                                                                                    |                                |                             |                                          |   |
| CII #T []                  | 川研究停止 本著                             | 5研究停中角図:                                 | 尹太征上  フー坦・            | 全性 1/ 日間の従長                | ミニカル ます(東)          | 度 特别研究管             | 迪二茨業研究停止が発現する担合け、図書館市内にの中に立てください。                                                                                    |                                |                             |                                          |   |
| 回し特別                       | 1997月1日、千分                           | EMINCELLAND.                             | 音(四年取り)に物)            |                            | SILIAVA 9177/       | 皮、1分加如刀具            | 山、十米町九月山で布主する場合は凶者貼力ノンズ「に木しいにという                                                                                     |                                |                             |                                          |   |
| 旦し特別                       | ╜┉兀耳山、干ォ                             | AMD (ATTA) (D.                           | ercervic/mi           |                            | (IL'676 9(TT)       | 皮、1寸が10170.月        |                                                                                                    |                                |                             |                                          |   |
| 回し将苏<br>Show「              | 10 ∨ entries                         | 4W)/(ДШV)(2)                             | B.CEROIC%             | 4_2X/VIII_1+1 &I⊡          | (1-1474 9 (TT)      | 2、17か10川71月         | 返却期限が過ぎてしまった場合は                                                                                                    | は延長できま                         | €せん                         |                                          |   |
| 回し将发<br>Show [<br>No.▲     | 10 v entries<br>登録番号 ◆               | 第二十四十四十四十四十四十四十四十四十四十四十四十四十四十四十四十四十四十四十四 | 継続回数◆                 | 返却期限日                      | 予約有無◆               | 延滞日数◆               | 近、平米町九東山で神至90% 目は凶を協力プラメーに米(へんやい)<br>返却期限が過ぎてしまった場合は<br>資料名                                                          | は延長できま                         | <b>ミせん</b><br>請求記号 <b>◆</b> | 延長                                       |   |
| 回し将为<br>Show「<br>No.▲<br>1 | 10 ✓ entries<br>登録番号 ◆<br>1000646750 | 貸出日 ◆<br>2016.11.01                      | #105 k0/12% 継続回数 ◆ 0回 | <b>返却期限日</b><br>2016.12.01 | <b>予約有無</b> ♣<br>0人 | <u>延滞日数</u> ◆<br>8日 | 近、平米町九道山で怖至する場合は凶を協力アクターに来てくたさいか     近知期限が過ぎてしまった場合は     資料名     愛料名     愛書館を使い倒す!:ネットではできない資料探しの「技」と「コッ」/千野信     浩著 | は<br>延長できる<br>配架場所<br>(本郷)開架図書 | そせん<br>請求記号 ◆<br>015  C47   | 延長                                       | * |

#### パスワードの変更・メールアドレスの登録

| ■ ハヘフ 「交叉<br>バスワードの変更ができます。バスワードの欄に入力した後、下の確認バスワー | -ドの欄にもう1度同じものを入力、最後に「変更を確定する」のボタンを押してください。                                                                   |
|---------------------------------------------------|----------------------------------------------------------------------------------------------------|
| バスワードには半角英数字のみ指定できます。<br>パスワード                    | スワードは5文字以上に                                                                                                  |
| 確認バスワード                                           |                                                                                                    |
| 変更を確定する 株索画面に戻る                                   | メールアドレス登録・変更・削除<br>メールアドレスの登録・変更ができます。<br>「メールアドレスの設定」の欄に入力した後、下の再入力の欄にもう1度同じものを入力、最後に「変更を確定する」のボタンを押してください。 |
| で登録できるのはメールアドレス2                                  | 登録されているメールアドレス       メールアドレス1: 登録されていません。                                                                    |
|                                                   | メールアドレスを登録、または変更してください。<br>メールアドレス2: <mark>登録されていません。</mark>                                                 |
|                                                   | メールアドレスの設定<br>メールアドレスの再入力                                                                                    |
|                                                   |                                                                                                    |

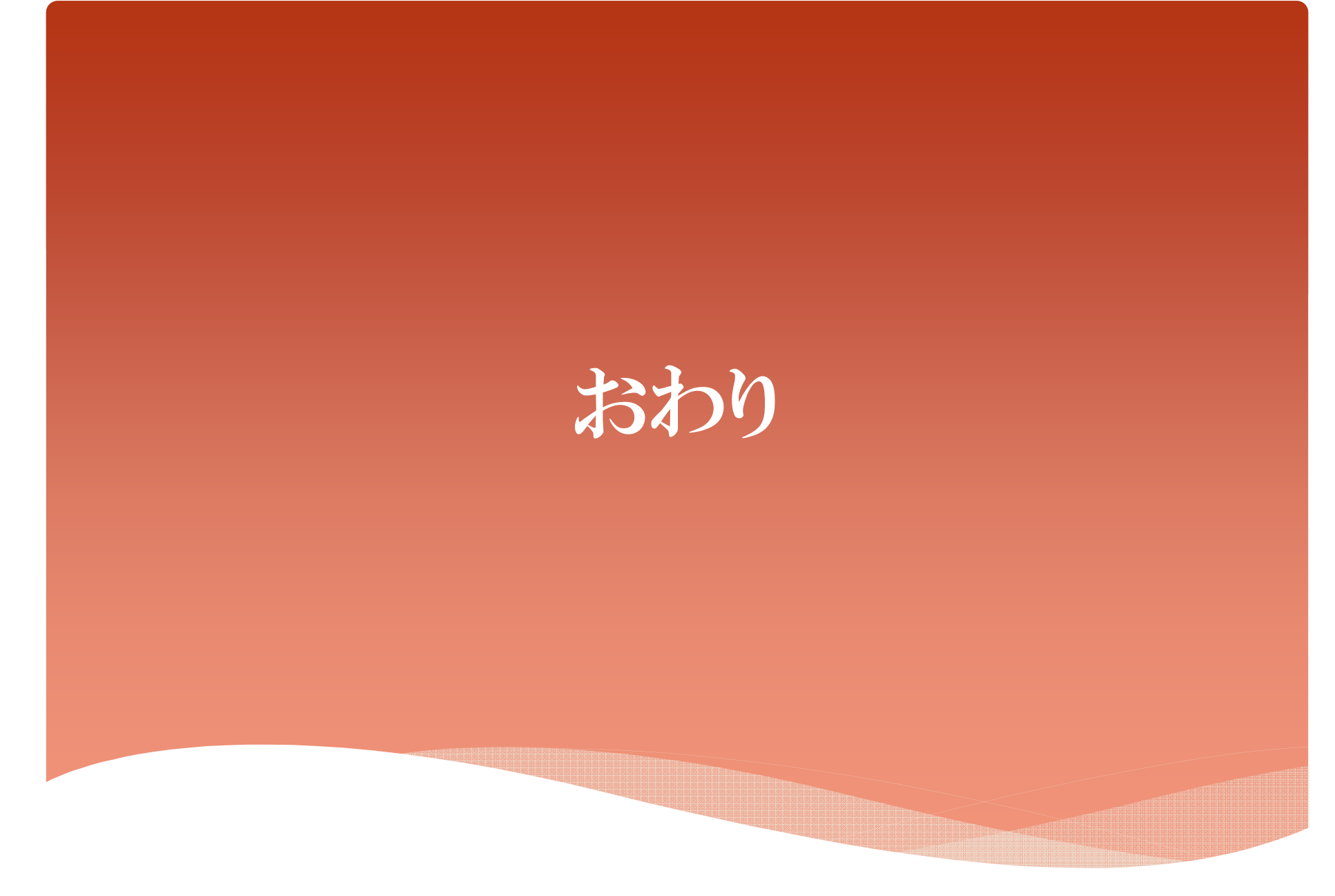